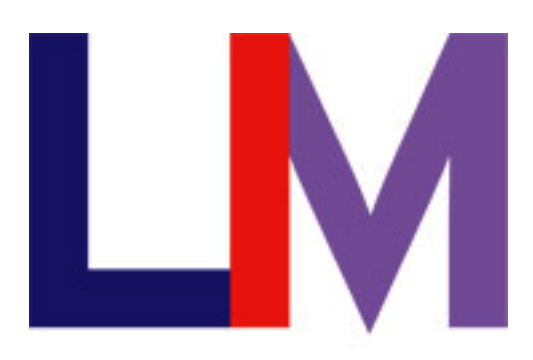

# LIM COLLEGE

# Outlook Web App

User Manual

#### Part1: How to Access Outlook Web App

My LIM : Go to the LIM College Webpage and access MyLIM or go to https://mail.limcollege.edu

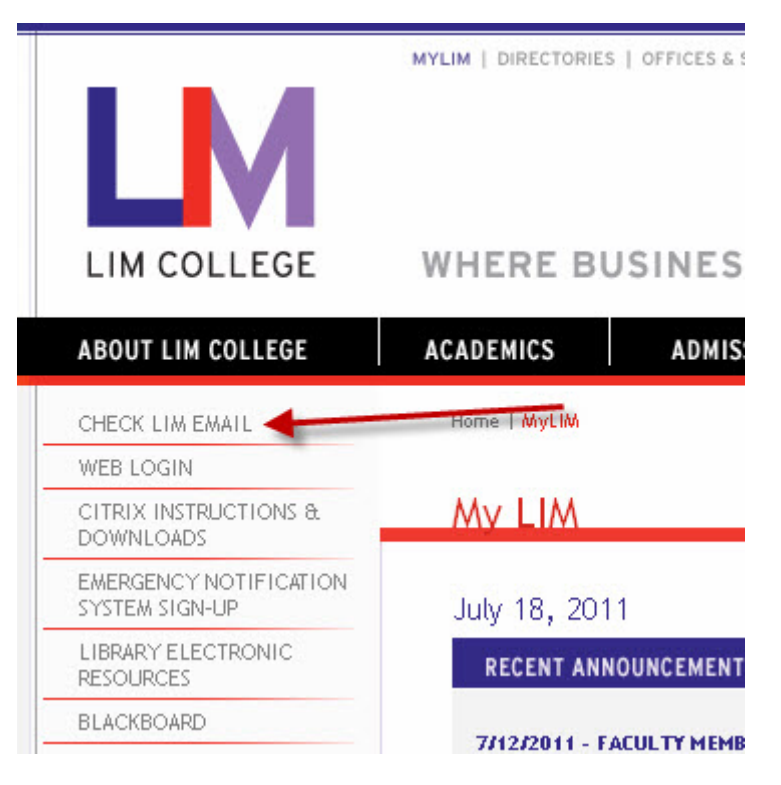

Enter your LIM College Username and Password and Click Sign In.

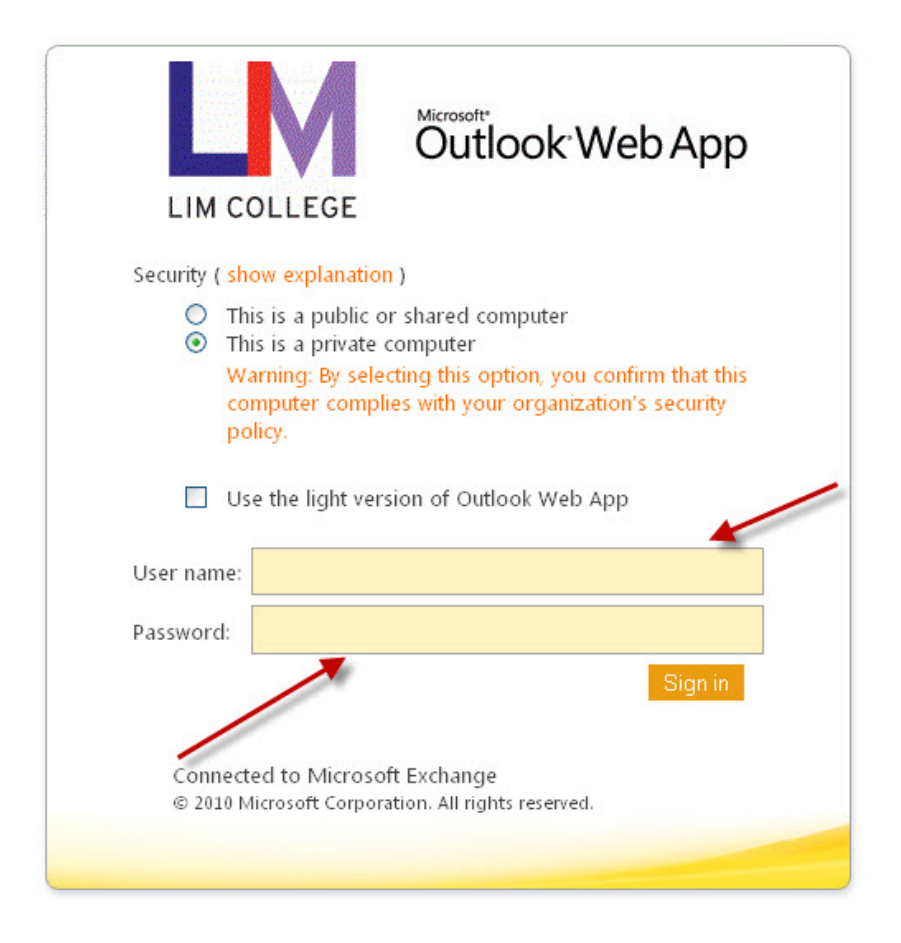

#### Part2: Outlook Web App: General Information

Outlook Web App has considerable advantages over Exchange 2003: Outlook Web Access:

• **Compatibility**: Advanced or 'Premium' features previously only available in 'Microsoft Internet Explorer' are now also compatible with 'Mozilla Firefox', 'Apple Safari' and 'Google Chrome' through the portal.

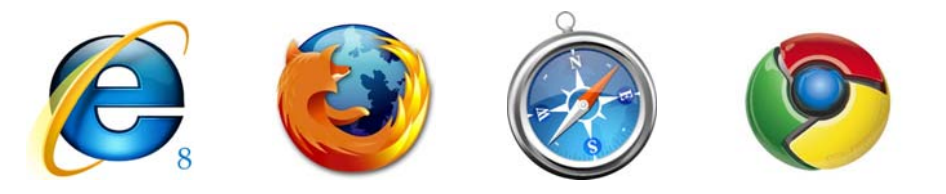

• **Conversation view**: Group messages by recent message chains (or conversations) and one click access to the rest of the conversation chain.

| Arrange by: Date 👻             | Newest on Top | p 🔻    |   | Th  | is is the test subject             |   |                   |
|--------------------------------|---------------|--------|---|-----|------------------------------------|---|-------------------|
| Today                          |               |        | * |     |                                    |   |                   |
| ▲ ௸ This is the test subject   | 9             | 17     |   | ° 4 | ☑ teststaff                        |   | Actions 👻 🗵       |
| 🕆 🖂 teststaff                  | 14:39         | 17     |   |     | Tex teststudent                    |   | 24 May 2010 14:39 |
| • 🖂 teststudent                | Sent Items    | 17     |   |     | To: teststudent                    |   |                   |
| Leststaff                      | 14:39 📍       | 07     |   |     | one more reply here                |   |                   |
| Older                          |               |        |   | • • | This is the reply text in the body |   | 14:39             |
| þ 🏠 test mail                  |               | 0 🕅    |   |     | A teststaff                        |   |                   |
|                                | 25/02         | 2/2010 |   | · 4 |                                    | 1 | 74 May 2010 14-29 |
| ⊳ 👰 test outside               |               | 17     |   |     |                                    |   | 24 May 2010 14:55 |
|                                | 24/02         | 2/2010 |   |     | This is the body of the test.      |   |                   |
| 🖂 test return 2                |               | 17     |   |     |                                    |   |                   |
|                                | 24/02         | 2/2010 |   |     |                                    |   |                   |
| ⊳ 🙀 test 3 mail                |               | 17     |   |     |                                    |   |                   |
| ; Microsoft Outlook; teststude | nt 24/02      | 2/2010 |   |     |                                    |   |                   |

• *Mailbox Searches*: Search and filter each folder with key search words. Previous save queries can also be saved and used quickly at another time.

| 3 |
|---|
| * |
|   |
| ٨ |
|   |
|   |
|   |
|   |
|   |

#### Part 3: First time Login

After accessing Exchange 2010: Outlook Web App for the first time users will be asked if you would like to: 'Use the blind and low vision experience'. Users will then be taken to the main Outlook Web App screen. This setting can be changed in the 'options' if set incorrectly.

| Outlook Web App                                                   | 0                                                                                                    |                                      |                                                                                                    |                                    |              | teststaff •                   |
|-------------------------------------------------------------------|----------------------------------------------------------------------------------------------------|--------------------------------------|----------------------------------------------------------------------------------------------------|------------------------------------|--------------|-------------------------------|
| Mail                                                              | Inbox (4 Items)                                                                                          |                                      |                                                                                                    | Options                            | Find Someone | @ -                           |
| <ul> <li>Favorites</li> <li>Inbox</li> <li>Unread Mail</li> </ul> | Search Inbox                                                                                             | Filter - View - 2                    |                                                                                                    |                                    | Expand All   | Newest on Top                 |
| 🔄 Sent Items<br>河 oldmail                                         | Arrange by: Date -                                                                                       | Newest on Top 👻                      | This is the test s                                                                                   | ubject                             |              |                               |
| teststaff     Inbox     oldmail     Drafts                        | (a) This is the test subject<br>teststudent     b (a) This is a test mail<br>postmaster@local; teststaff | ∎ ✓<br>Mon 14:39<br>■ ♥<br>Mon 14:36 | <ul> <li>d teststaff</li> <li>Sent Items</li> <li>To: teststudent</li> <li>one more reply</li> </ul> | here                               | 24<br>24     | Actions - 💌<br>May 2010 14:39 |
| Notes                                                             | Older                                                                                                    |                                      | • D 🖂 teststudent                                                                                    | This is the reply text in the body | 0            | Mon 14:39                     |
| <ul> <li>Deleted Items</li> <li>Search Folders</li> </ul>         | Alec Prenter                                                                                             | 26/02/2010                           |                                                                                                    | This is the body of the test.      | ,            | Mon 14:39                     |
| Mail Calendar Contacts Tasks                                      |                                                                                                    |                                      |                                                                                                    |                                    |              |                               |

### Part 4: Outlook Web App: Main Screen

| Options  | Click on <b>Options</b> to access the<br>Outlook Web App personal<br>option controls. | Sign out      | Click on <b>Sign out</b> to log-out of<br>Outlook Web App. |
|----------|---------------------------------------------------------------------------------------|---------------|------------------------------------------------------------|
| Calendar | Click on <b>Calendar</b> to access your calendar.                                     | Contacts      | Click on <b>Contacts</b> to access your contacts.          |
| 💙 Tasks  | Click on <b>Tasks</b> to access your tasks.                                           | 📄 Mail        | Click on <b>Mail</b> to return to your mailbox.            |
| Notes    | Click on <b>Notes</b> to access your notes.                                           | 🧓 Junk E-Mail | Click on <b>Junk E-Mail</b> to access your<br>Junk E-Mail. |

# **Conversation View**

New to Exchange 2010 is the conversation view. Like many modern email systems, the messages are regrouped keeping messages with the same title in a group together.

| Arrange by: Date 👻            | Newest on To | op ≂   |    | This is the test subject |                                                      |   |                   |  |
|-------------------------------|--------------|--------|----|--------------------------|------------------------------------------------------|---|-------------------|--|
| Today                         |              |        | *  |                          |                                                      |   |                   |  |
| ⊿ 🏠 This is the test subject  | 1            | 17     | 1  | • 4                      | ☑ teststaff                                          |   | Actions 🝷 🗵       |  |
| 🕆 🖂 teststaff                 | 14:39        | 17     |    |                          | Tex teststudent                                      |   | 24 May 2010 14:39 |  |
| • 🧟 teststudent               | Sent Items   | 17     |    |                          | io. teststudent                                      |   |                   |  |
| 🕴 🚑 teststaff                 | 14:39 📍      | 17     |    |                          | one more reply here                                  |   |                   |  |
| Older                         |              |        |    |                          | A factorization This is the early territic the leady |   | 14:20             |  |
| ⊳ 🏠 test mail                 |              | 17     | II | · Þ                      |                                                      | - | 14:39             |  |
|                               | 25/0         | 2/2010 | 1  | 4                        | 🚑 teststaff                                          | 1 | 24 Mar 2010 14-20 |  |
| ⊳ 🙀 test outside              |              | 17     |    |                          |                                                      |   | 24 May 2010 14:35 |  |
|                               | 24/0         | 2/2010 |    |                          | This is the body of the test.                        |   |                   |  |
| 📄 test return 2               |              |        |    |                          |                                                      |   |                   |  |
|                               | 24/0         | 2/2010 |    |                          |                                                      |   |                   |  |
| ⊳ 🙀 test 3 mail               |              | 07     |    |                          |                                                      |   |                   |  |
| ; Microsoft Outlook; teststud | lent 24/0    | 2/2010 |    |                          |                                                      |   |                   |  |
| _                             |              |        |    |                          |                                                      |   |                   |  |

When the triangle is clicked on the left of the message you can see that even sent message are shown in the conversation view. This can help message tracking with subject based grouping but keeping the overall list sorted by date (or however you choose to sort the relevant folder).

Sometimes users receive messages that no longer apply or interest them. Entire conversation threads can be ignored and opted out of.

By right clicking on a message and selecting 'Ignore Conversation' the user deletes all messages in all folders relating to the thread, except for those in the sent items folder. This will also automatically delete any future messages in the thread.

Should a user be required to cancel the ignored conversation, then go into the deleted items and select 'Cancel Ignore Conversation'.

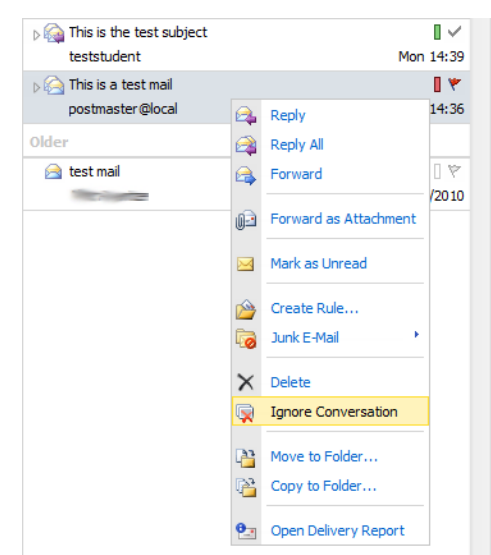

The new conversation view is not to everyone's taste. You can turn it off manually on a folder by folder basis.

| Inbox (1079 Items)                     |              |                 |  |  |  |  |  |
|----------------------------------------|--------------|-----------------|--|--|--|--|--|
| 😰 New 👻 🗙 👻 Move 👻 🛛 Filter 👻 View 👻 🖉 |              |                 |  |  |  |  |  |
| Search Inbox 🔎 🗸 🕏                     |              |                 |  |  |  |  |  |
| Arrange by: Date                       | Date         | Newest on Top 🔻 |  |  |  |  |  |
| Today                                  | From         |                 |  |  |  |  |  |
| 🖂 Virtual Comp                         | То           | t 🛛 🛛 🖓 🗖       |  |  |  |  |  |
| Same                                   | Size         | 17:48           |  |  |  |  |  |
| D 🏠 Insight Quote                      | Ouble at     | 17              |  |  |  |  |  |
|                                        | Subject      | 15:28           |  |  |  |  |  |
| Dia JER Compute                        | Туре         | 9               |  |  |  |  |  |
| 1 March 1                              | Attachments  | 15:25           |  |  |  |  |  |
| ⊳ 🍋 DPM 2010 se                        | Importance   | 9               |  |  |  |  |  |
| Michael 🐖                              | Flagged      | 15:18           |  |  |  |  |  |
| ⊳ 🏠 DPM 2010 se                        |              | 9               |  |  |  |  |  |
|                                        | Conversation | 14:36           |  |  |  |  |  |

#### **Mailbox Search**

New to Outlook Web App and a main feature of a full outlook email client is a mailbox search function. Type your keywords in the search box to automatically filter the current folder to only items that include your keyword.

| Filter 🔹 Vie | w • 🖉                                                       |
|--------------|-------------------------------------------------------------|
|              | × - ×                                                       |
| Newest on To | op 🔻                                                        |
|              | *                                                           |
| 9            | 17                                                          |
| 14:39        | 17                                                          |
| Sent Items   | 17                                                          |
| 14:39 📍      | 07                                                          |
|              | Filter View<br>Newest on To<br>14:39<br>Sent Items<br>14:39 |

Searches will be saved to quickly use another time on the dropdown box indicated by the triangle next to the X.

### **Color Priority**

Colors can be assigned to emails for basic categorization.

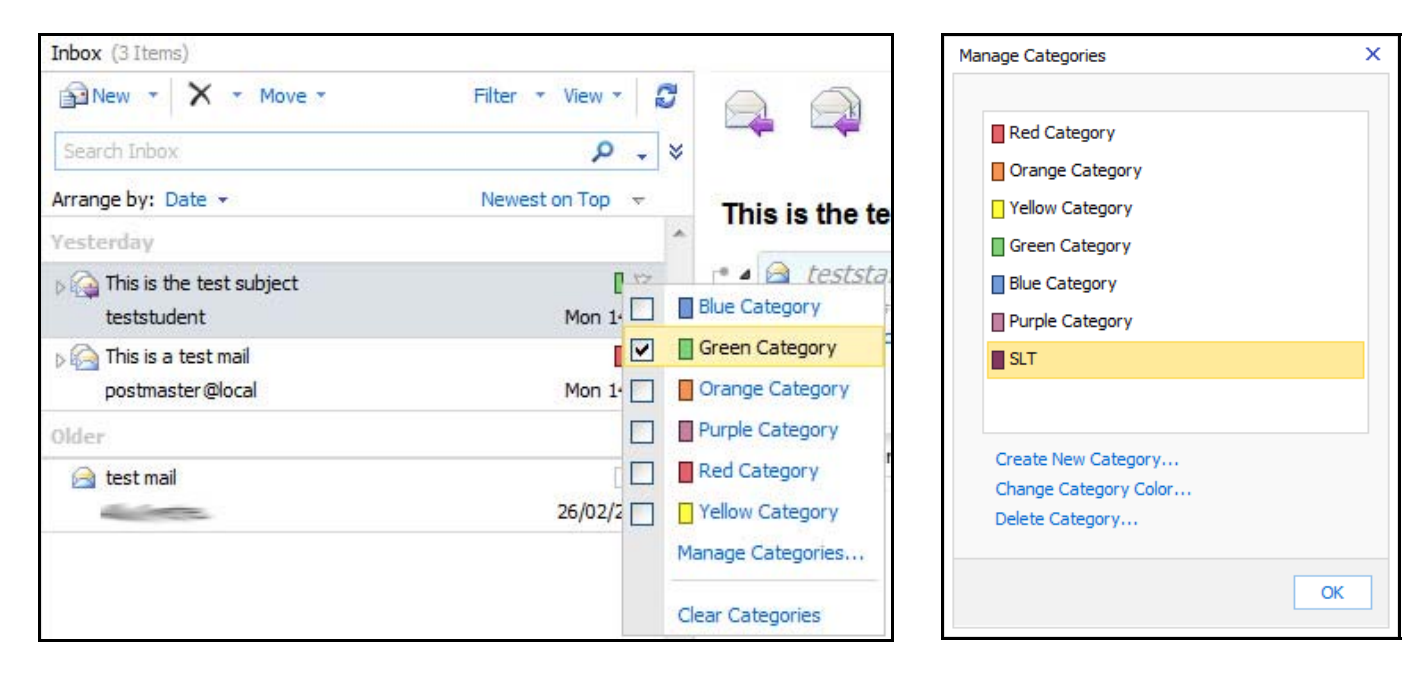

Custom categories can be created with custom colors for your own personalization to help with organization.

## Flagging Messages

Emails can be flagged for attention or for grouping and arrangement.

| INDOX (SITEMS)                                                                                                    |                   |                       |
|----------------------------------------------------------------------------------------------------|-------------------|-----------------------|
| New * X * Move *                                                                                                    | Filter 🔻 View 👻 🖉 |                       |
| Search Inbox                                                                                                    | ۶. ۶              |                       |
| Arrange by: Date 👻                                                                                                    | Newest on Top 🔫   | This is the test s    |
| Yesterday                                                                                                    | *                 | This is the test s    |
| ) 🏠 This is the test subject                                                                                                    | 0 🗸               | r 🖌 🖻 teststaff       |
| teststudent                                                                                                    | Mon 14:3 🌪        | Today                 |
| þ 🖳 This is a test mail                                                                                                    | 🔻 🔻 🛛             | Tomorrow              |
| postmaster@local                                                                                                    | Mon 14:3          | This Week             |
| Older                                                                                                    | *                 | Next Week             |
| 📄 test mail                                                                                                    | 7 7 0             | No Date               |
| And the second second s | 26/02/201         | Tue 25/05/2010 💉      |
|                                                                                                    | <i>₽</i>          | Set Date and Reminder |
|                                                                                                    | 1                 | Mark Complete         |
|                                                                                                    |                   | Clear Flag            |
|                                                                                                    |                   | Set Default Flag      |

Further details on Flags and reminders can be found on the Microsoft Website:

http://help.outlook.com/en-us/140/bb899619.aspx

### **Filtering Current Folder**

Folders currently viewed can be filtered to help you filter messages and organise your mailbox, or find items.

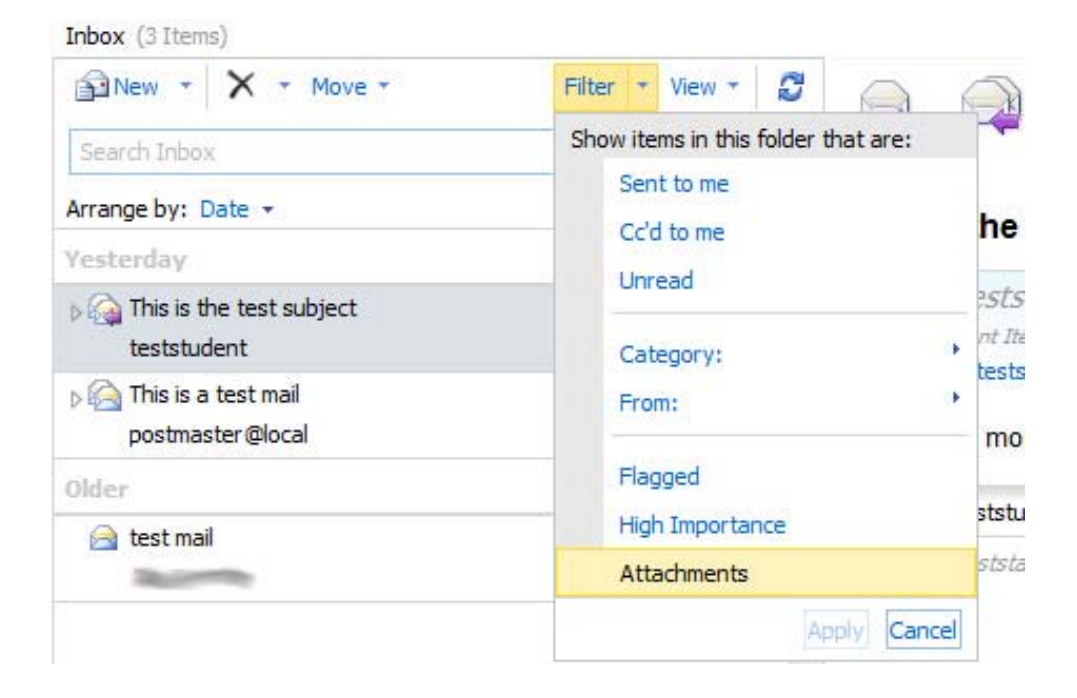

#### **Folder Management**

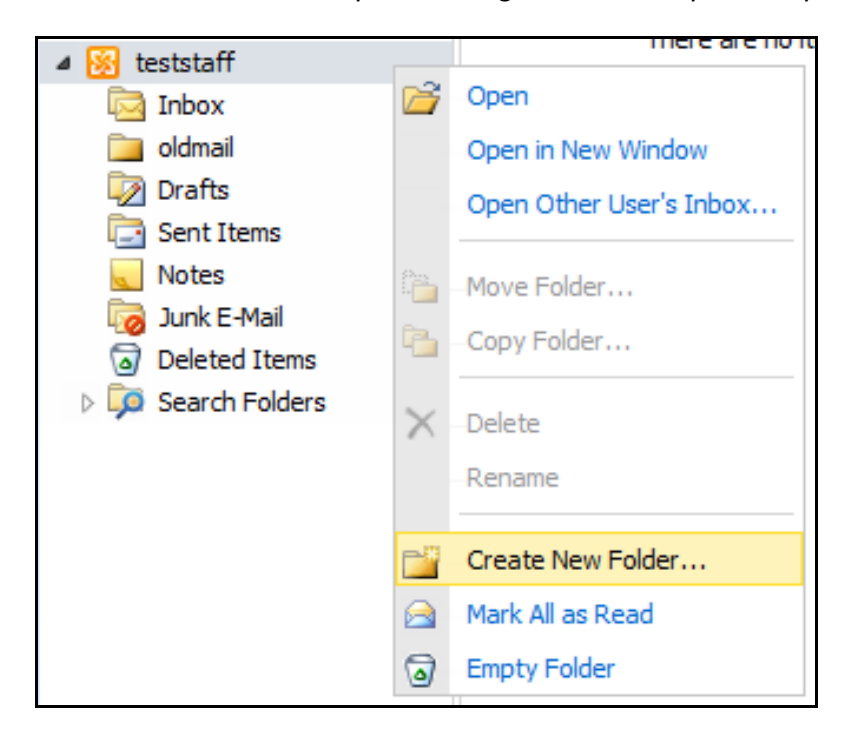

Folders can be created for your own organisation at any level of your mailbox.

#### It is considered good practice to:

- Use the inbox folder as an inbox; only store new and unorganized emails in that folder.
- Create a folder structure to move emails into to ensure organization.
- Keep no more than 2000 messages in any one folder.
- Not to use the email system as a file storage system.
- Put in subject titles in emails.

#### **Email limits:**

Email is primarily a communication system. Many systems prohibit large files to be sent via email for this reason. A 1MB attachment can take up the space of 1,000 emails. Most mailboxes prematurely fill not because of emails, but excessive attachments.

LIM College's email system limit is 15 MB per email message.

Mailbox accounts are limited to: 250MB for Students, 400 MB for Faculty, 1 GB for Staff

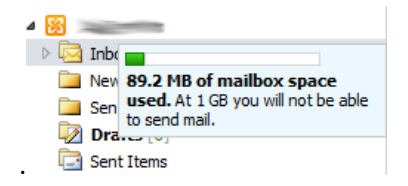

#### **Deleted Items**

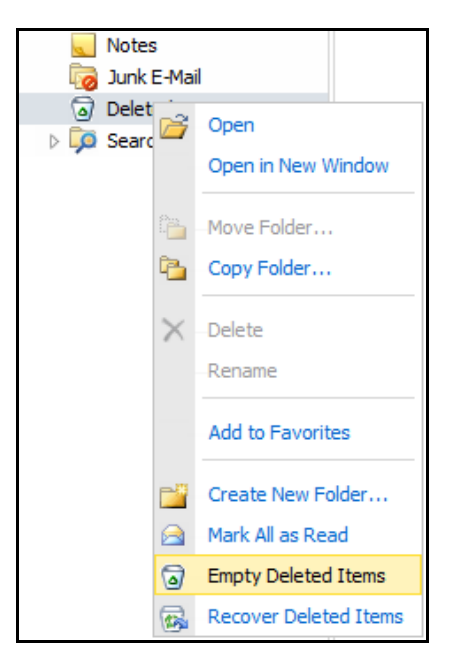

The **Deleted Items** folder will automatically delete all items older than 90 days.

You can manually empty all deleted items by right clicking and selecting 'Empty Deleted Items'. This will remove all items from the Deleted Items folder.

You can manually recover recently deleted items by right clicking and selecting 'Recover Deleted Items', then select the item to recover and the folder to recover the item to.

#### **Favorites**

Inbox, Unread Mail and Sent Items are automatically added to the Fa ) @

You can add your own favorites by right clicking on a folder and selecting 'Add to Favorites'.

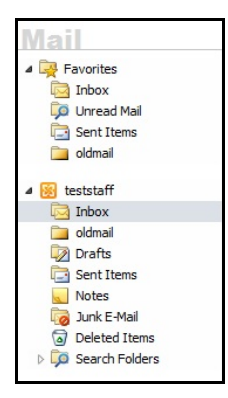

#### **Attachment Handling**

Word, Powerpoint and PDF files can be previewed as a webpage without downloading the files and opening them in their appropriate programs as well as downloading them. Excel files cannot be previewed as a webpage and must be downloaded.

| To:                                                                        | teststaff                                                                                      |  |  |  |  |  |
|----------------------------------------------------------------------------|------------------------------------------------------------------------------------------------|--|--|--|--|--|
| Cc:                                                                        |                                                                                                |  |  |  |  |  |
| Attachments:                                                               | 👔 6715uuid.zip (12 KB); 🗋 wyvern.pdf (119 KB) [Open as Web Page]; 📳 Year 9 Updated.xls (61 KB) |  |  |  |  |  |
| - Access to attachments has been blocked. Blocked attachments: SETEGA.COM. |                                                                                                |  |  |  |  |  |

Harmful attachment types and programs have been blocked for the protection of the LIM College.

Note- LIM College doesn't accept zip or rar file attachements.

#### Part 5: Calendar

| Outlo    | ok We    | b App |              |          |         |           |           |           |      | -         |      |            |    |                 | te      | ststaff •    |
|----------|----------|-------|--------------|----------|---------|-----------|-----------|-----------|------|-----------|------|------------|----|-----------------|---------|--------------|
| Cale     | ndar     |       | Calendar (Ma | ay 2010) |         |           |           |           |      |           |      |            | Op | otions 🔛 Find : | Someone | Ø •          |
| <        | 2010     | >     | New *        | X 💾 -    | Share 🔻 | View - To | oday      | Day Work  | Week | Week Mo   | inth | 5 斗 🏟 🕯    | •  |                 |         |              |
| Jan      | Feb      | Mar   | S Ma         | y 2010   |         |           |           |           |      |           |      |            |    |                 |         |              |
| Apr      | May      | Jun   |              | Sunday   | M       | londay    |           | Tuesday   |      | Wednesday |      | Thursday   |    | Friday          | Satur   | day          |
| Jul      | Aug      | Sep   | 25           | 5        | 26      | .6        | 27        | 5         | 28   | 5         | 29   | 6          | 30 | 5               | May 1   | Fa:          |
| Oct      | Nov      | Dec   |              |          |         |           |           |           |      |           |      |            |    |                 |         |              |
| My Caler | ndars    |       |              |          |         |           |           |           |      |           |      |            |    |                 |         |              |
|          | Calendar |       | 02           | 12       | 03      | 5         | 04        | 5         | 05   | 19        | 06   | T <u>a</u> | 07 | G.              | 08      | 15           |
|          |          |       |              |          |         |           |           |           |      |           |      |            |    |                 |         |              |
|          |          |       | 09           | la       | 10      |           | 11        | , is      | 12   | , ta      | 13   | e Da       | 14 | Est.            | 15      | 14           |
|          |          |       | 16           | 12       | 17      |           | 18        | a<br>N    | 19   | 5         | 20   | 5          | 21 | G               | 22      | يرا<br>ا     |
|          |          |       | 23           | 1        | 24      |           | 25<br>08: | 30Meeting | 26   | 6         | 27   | ) - G      | 28 | R.              | 29      | - F <u>a</u> |
| 🖂 Mail   |          |       | 20           |          | 21      |           | 1         | n 1       | 03   | E         | 02   |            | 04 | 12              | 05      | E.           |
| Cale     | ndar     |       | 30           | 13       | 31      |           | Jui       | 11        | 02   |           | 03   |            | 04 |                 | 05      |              |
| Secont   | acts     |       |              |          |         |           |           |           |      |           |      |            |    |                 |         |              |
| Task     | (5       |       |              |          |         |           |           |           |      |           |      |            |    |                 |         |              |

Outlook Web App has a fully-fledged **Calendar** that also supports multiple Calendars, these can be used to plan, organise and even share with your colleagues.

When you add an appointment to your calendar, you can customize it in many ways, for example, adding attachments, filling in as many details as you want, setting a reminder, or making it a repeating appointment so it's automatically added to your calendar on a regular basis.

In addition to creating appointments, you can set up meetings. A meeting is just like an appointment, except you send an invitation to other people. Each person you invite gets an e-mail message with the details of the meeting. Depending on their e-mail service, they may be able to use the message they receive to add the meeting to their own calendar.

Further details on Calendar can be found on the Microsoft Website:

http://help.outlook.com/en-us/140/bb899488.aspx

#### Part 6: Contacts

Manage your own contacts.

| Contacts                                         | Contacts (2 Items)                        |            |   |                               | Options |
|--------------------------------------------------|-------------------------------------------|------------|---|-------------------------------|---------|
| Show:                                            | 🖭 New 🔹 🗙 🎦 🐑 View 👻 💋                    |            |   | 🔁 🏢 🙈 Forward                 |         |
| All                                              | Search Contacts                           | ۰ م        | × | Aida                          |         |
| People                                           | Arrange by: File as 👻                     | A on top 🔗 |   | Contact Mobile phone 01795426 | 361     |
| Groups                                           | Aida                                      |            | * |                               |         |
| My Contacts Suggested Contacts Contacts Contacts | Hewlett-Packard<br>us-welcome@your.hp.com |            |   |                               |         |

The **Contacts** folder of your mailbox is like a Rolodex or an address book with an entry for each person or group you want to store information about. You can create a contact to store information about a person or business you want to communicate with.

Groups let you create a single entry that includes multiple contacts. When you send a message to a group, it goes to every contact in the group.

Further details on Contacts can be found on the Microsoft Website:

http://help.outlook.com/en-us/140/bb735987.aspx

## Part 7: Options

If clicking options on the email screen, please be patient, the options page can around 10 seconds to load.

| Outlook Web App            |                                                                                                    | sign out Lance Kurzrok                                                                                                    |
|----------------------------|----------------------------------------------------------------------------------------------------|----------------------------------------------------------------------------------------------------|
| Mail > Options             |                                                                                                    | My Mail 🔞 👻                                                                                                    |
| Account<br>Organize E-Mail | My Account                                                                                                    |                                                                                                    |
| Groups<br>Settings         | Account Information - caree Fluce of                                                                                                    | Shortcuts to other things you can do                                                                                                    |
| Phone<br>Block or Allow    | General       Display name:     i a tag Rtnamk       E-mail address:     Remmok@Rtnamk.genedia       Contact Numbers       Work phone:     QAR       Mobile phone:     RAT Colors (2)       Settings for POP, IMAP, and SMTP access | Tell people you're on vacation         Image: Image: Imag |
|                            |                                                                                                    | E Edit                                                                                                    |

| My Mail | Click on <b>My Mail</b> to go return to<br>your mailbox. | Sign out | Click on <b>Sign out</b> to log-out of<br>Outlook Web App. |
|---------|----------------------------------------------------------|----------|------------------------------------------------------------|
|---------|----------------------------------------------------------|----------|------------------------------------------------------------|

#### **Inbox Rules**

Users can create rules for specific email of their choosing, they can automatically redirect email, delete, move into folder or categorize the email.

| Account         |             |                                                                                              |              |          |
|-----------------|-------------|----------------------------------------------------------------------------------------------|--------------|----------|
| Organize E-Mail | Inbox Rules | Automatic Replies Delivery Reports                                                           |              |          |
| Groups          |             |                                                                                              |              |          |
| Settings        | Inbox Rule  | New Inbox Rule - Mozilla Firefox                                                             |              |          |
| Phone           | Choose how  | Imcollege.edu https://mail.limcollege.edu/ecp/RulesEditor/NewInboxRule.aspx?pwmcid=1&ReturnC | ObjectType=1 | 🗘 🔁      |
| Block or Allow  |             | New Inbox Rule                                                                               |              | 0        |
|                 | Dew 🔻       | *Required fields                                                                             |              |          |
|                 | On          | Apply this rule                                                                              |              |          |
|                 |             | * When the message arrives, and:                                                             |              |          |
|                 |             | Select one                                                                                   |              |          |
|                 |             |                                                                                              |              |          |
|                 |             | Do the following:                                                                            |              |          |
|                 |             | Select one                                                                                   |              |          |
|                 |             |                                                                                              |              |          |
|                 |             | I More Options                                                                               |              |          |
|                 |             |                                                                                              |              |          |
|                 |             |                                                                                              |              |          |
|                 |             |                                                                                              |              |          |
|                 |             |                                                                                              | 10           |          |
|                 |             | Page 12                                                                                      | ✓ Save       | A Cancel |

# **Automatic Replies**

You can set automatic (Out of Office) messages here:

| reate automatic | reply (Out of Office  | ) message | es here. You ca | in send re  | plies to send | ers the v | whole time | you're awa | ay or for a | specific p | eriod of <mark>t</mark> im |
|-----------------|-----------------------|-----------|-----------------|-------------|---------------|-----------|------------|------------|-------------|------------|----------------------------|
| Don't send au   | tomatic replies       |           |                 |             |               |           |            |            |             |            |                            |
| ) Send automat  | ic replies            |           |                 |             |               |           |            |            |             |            |                            |
| Send replie     | es only during this t | me period |                 |             |               |           |            |            |             |            |                            |
| Start time      | : Thu 27/05/2010      | +         | 15;00           | *           |               |           |            |            |             |            |                            |
| End time:       | Fri 28/05/2010        | -         | 15:00           | *           |               |           |            |            |             |            |                            |
|                 |                       |           |                 |             |               |           |            |            |             |            |                            |
| Send a reply o  | ince to each sender   | inside my | organization w  | /ith the fo | llowing mess  | age:      |            |            |             |            |                            |
| Tahoma          |                       | ✓ 10      | у В І           |             |               |           |            |            |             |            |                            |
|                 |                       |           |                 |             |               |           |            |            |             |            |                            |
|                 |                       |           |                 |             |               |           |            |            |             |            |                            |
|                 |                       |           |                 |             |               |           |            |            |             |            |                            |
|                 |                       |           |                 |             |               |           |            |            |             |            |                            |
|                 |                       |           |                 |             |               |           |            |            |             |            |                            |
|                 |                       |           |                 |             |               |           |            |            |             |            |                            |
|                 |                       |           |                 |             |               |           |            |            |             |            |                            |

### **Public Groups**

Users can view which groups they are a member of and search all groups.

| Public Groups                                                                                              |                                                      |
|----------------------------------------------------------------------------------------------------|------------------------------------------------------|
| A group is a collection of two or more people in an organization's sha<br>to.<br>Public Groups I Belong To | ared address book. You can join or leave a group and |
| 🎇 Join 🖓 Leave 🔲 Details 🖉                                                                                 |                                                      |
| Search groups                                                                                              | 2                                                    |
| Display Name A                                                                                             | E-Mail Address                                       |
| Academic Technology Committee                                                                              | AcademicTechnologyCommittee@limcollege.edu           |
| DiskQuotaMgmnt                                                                                             | DiskQuotaMgmnt@limcollege.edu                        |
| Forefront AV Group                                                                                         | ForefrontAVGroup@limcollege.edu                      |
| Help Desk Technicians                                                                                      | helpdesktechnicians@limcollege.edu                   |
| Π Employees                                                                                                | ITEmployees@limcollege.edu                           |
| School Closings                                                                                            | SchoolClosings@limcollege.edu                        |

# Settings

Mail: Users can add an email signature; choose read receipts and select options for the reading page

| Mail Spelling Calendar General Regional                                                                                                    |                                                                                                    |  |  |
|----------------------------------------------------------------------------------------------------|----------------------------------------------------------------------------------------------------|--|--|
| E-Mail Signature                                                                                                    | Read Receipts                                                                                                    |  |  |
| Tahoma     II     II | Choose how to respond to requests for read receipts.    Ask me before sending a response  Always send a response  Never send a response                                                                                                    |  |  |
|                                                                                                    | Reading Pane                                                                                                    |  |  |
|                                                                                                    | Choose when items should be marked as Read.<br>Mark the item displayed in the Reading Pane as Read<br>Wait 5 seconds before marking the item as Read<br>Mark the item as Read when the selection changes<br>Don't automatically mark items as Read |  |  |
| Automatically include my signature on messages I send                                                                                                    | Conversations                                                                                                    |  |  |
| Message Format                                                                                                    | Sort messages in the conversation Reading Pane in this order:                                                                                                    |  |  |
| Always show Bcc Always show From Compose messages in this format: HTML Choose message font: Tahoma                                                                                                    | <ul> <li>Newest message on bottom</li> <li>Choose how to sort the messages in List View in an expanded conversation.</li> <li>Match the sort order of the Reading Pane</li> <li>Show the conversation tree</li> <li>Hide deleted items</li> </ul>  |  |  |
| Sample Text                                                                                                    |                                                                                                    |  |  |

**Spelling**: Users can change the automatic spelling wizard and change the country locale for the dictionary.

| Mail                                                                    | ABC<br>Spelling                                                                       | Calendar                                                     | General      | Regional              |                         |                |
|-------------------------------------------------------------------------|---------------------------------------------------------------------------------------|--------------------------------------------------------------|--------------|-----------------------|-------------------------|----------------|
| Spelling Op                                                             | otions                                                                                |                                                              |              |                       |                         |                |
| Choose you<br>Ignore<br>Ignore<br>Always<br>Use this did<br>English (1) | ur spelling opt<br>words in UPPE<br>words with nu<br>check spelling<br>tionary to che | ions.<br>RCASE<br>Imbers<br>I before sendin<br>eck spelling: | g            |                       |                         |                |
| Note: If y<br>compose f                                                 | ou want to ch<br>form.                                                                | eck spelling for                                             | a message in | a different language, | use the Spelling menu i | in the message |
|                                                                         |                                                                                       |                                                              |              |                       |                         | 🗸 Save         |

General: Users can change the 'Outlook Web App' accessibility (usually set on first login)

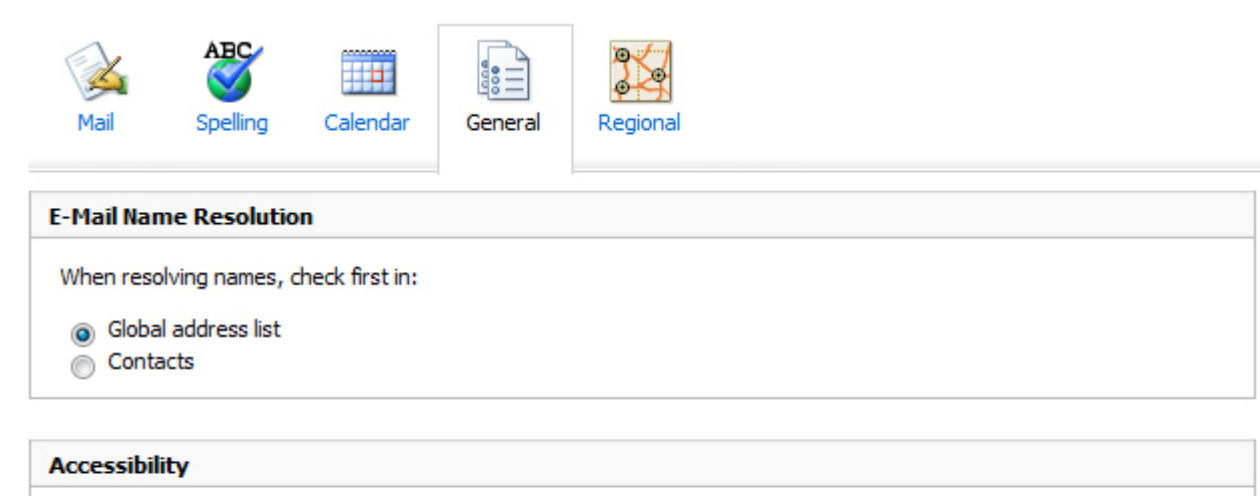

If you have low vision and use a screen reader or high contrast settings, you can select the check box below to optimize your viewing experience in the future. To update this setting, save your changes and sign out.

Use the blind and low vision experience

#### Phone

LIM College users can connect their compatible phones to access its exchange email address.

| Mobile Phones                                         | Fext Messaging                                                                               |                                                   |      |                               |                                                              |
|-------------------------------------------------------|----------------------------------------------------------------------------------------------|---------------------------------------------------|------|-------------------------------|--------------------------------------------------------------|
| Mobile Phones<br>Use Mobile Phor<br>phone to the list | s<br>nes to remove a phone from the list below,<br>below, configure the phone to synchronize | access your device reco<br>with Microsoft Exchang | very | v password, initiate a remote | device wipe or block your phone if you lose it. To add a new |
| Details                                               | Wipe Device Show Recovery Password                                                           | Start Logging                                     | ×    | 0                             |                                                              |
| Device                                                | Phone Number                                                                                 | Last Sync Time                                    |      | ~                             | Status                                                       |
| MotoDROIDX451 Not Available                           |                                                                                              | 7/18/2011 2:28 PM                                 |      |                               | OK                                                           |
|                                                       |                                                                                              |                                                   |      |                               |                                                              |

Compatible Mobile phones can be logged, wiped and deleted remotely.

See the How to Receive Email on your Blackberry and Iphone Document to setup your smart phones.

# **Block or Allow**

Users can manage their own email block list and junk filter.

| Junk E-Mail Settings <ul> <li>Don't move mail to my Junk E-Mail folder</li> <li>Automatically filter junk e-mail</li> </ul> Safe Senders and Recipients   Don't move e-mail from these senders and domains to my Junk E-Mail folder <ul> <li>Enter a sender or domain here</li> </ul> First e-mail from my contacts     Bocked Senders  Move e-mail from these senders and domains to my Junk E-Mail folder    First e-mail from these senders and domains to my Junk E-Mail folder    First e-mail from these senders and domains to my Junk E-Mail folder First e-mail from these senders and domains to my Junk E-Mail folder                                                                                                    | Block or Allow                                                            |   |
|----------------------------------------------------------------------------------------------------|---------------------------------------------------------------------------|---|
| On't move mail to my Junk E-Mail folder Automatically filter junk e-mail Safe Senders and Accipients Don't move e-mail from these senders and domains to my Junk E-Mail folder   Image: the sender or domain here   Inst e-mail from my contacts   Bocked Senders   Move e-mail from these senders and domains to my Junk E-Mail folder                                                                                                    | Junk E-Mail Settings                                                      |   |
| Automatically filter junk e-mail   Safe Senders and Recipients   Don't move e-mail from these senders and domains to my Junk E-Mail folder     Image: Content of the domain here     Image: Content of the domain here     Image: Content of the | Oon't move mail to my Junk E-Mail folder                                  |   |
| Safe Senders and Recipients Don't move e-mail from these senders and domains to my Junk E-Mail folder                                                                                                    | Automatically filter junk e-mail                                          |   |
| Don't move e-mail from these senders and domains to my Junk E-Mail folder                                                                                                    | Safe Senders and Recipients                                               |   |
| Enter a sender or domain here  Enter a sender or domain here  Trust e-mail from my contacts  Biocked Senders  Move e-mail from these senders and domains to my Junk E-Mail folder  Enter a sender or domain here  Enter a sender or domain here                                                                                                    | Don't move e-mail from these senders and domains to my Junk E-Mail folder |   |
| Enter a sender or domain here                                                                                                    | Edit Remove                                                               |   |
| Trust e-mail from my contacts  Blocked Senders  Move e-mail from these senders and domains to my Junk E-Mail folder  Eleft Remove Enter a sender or domain here                                                                                                    | Enter a sender or domain here                                             | + |
| Trust e-mail from my contacts  Blocked Senders  Move e-mail from these senders and domains to my Junk E-Mail folder  Edit Remove Enter a sender or domain here                                                                                                    |                                                                           |   |
| Trust e-mail from my contacts  Blocked Senders  Move e-mail from these senders and domains to my Junk E-Mail folder  Elite Edit Enter a sender or domain here                                                                                                    |                                                                           |   |
| Trust e-mail from my contacts  Blocked Senders  Move e-mail from these senders and domains to my Junk E-Mail folder  Edit Remove Enter a sender or domain here                                                                                                    |                                                                           |   |
| Trust e-mail from my contacts  Blocked Senders  Move e-mail from these senders and domains to my Junk E-Mail folder  Elite Edit Enter a sender or domain here                                                                                                    |                                                                           |   |
| Trust e-mail from my contacts  Blocked Senders  Move e-mail from these senders and domains to my Junk E-Mail folder  Enter a sender or domain here                                                                                                    |                                                                           |   |
| Blocked Senders Move e-mail from these senders and domains to my Junk E-Mail folder  Enter a sender or domain here                                                                                                    | □ 7                                                                       |   |
| Blocked Senders Move e-mail from these senders and domains to my Junk E-Mail folder          Image: Edit       Image: Remove         Image: Enter a sender or domain here       Image: Provide the sender of domain here                                                                                                    | Trust e-mail from my contacts                                             |   |
| Move e-mail from these senders and domains to my Junk E-Mail folder           Image: Edit         Image: Remove           Enter a sender or domain here         Image: Provide the sender of domain here                                                                                                    | Blocked Senders                                                           |   |
| Eli Remove                                                                                                    | Move e-mail from these senders and domains to my Junk E-Mail folder       |   |
| Enter a sender or domain here                                                                                                    | 🗉 Edit 📃 Remove                                                           |   |
|                                                                                                    | Enter a sender or domain here                                             | 4 |